## GakuNinを使った **学外からの利用方法** LibrariE(ライブラリエ)

作成:弘前大学附属図書館資料管理G雑誌情報担当

~困った時はご連絡ください~Tel:0172-39-3157 Mail: jm3157@hirosaki-u.ac.jp

## まずはここから

LibrariEを利用する場合、右のよ うな画面になります。 弘前大学の皆さんは「学認」という 認証方法を使用して利用しますの で、画面左側の「学認はこちら」を 選択します。

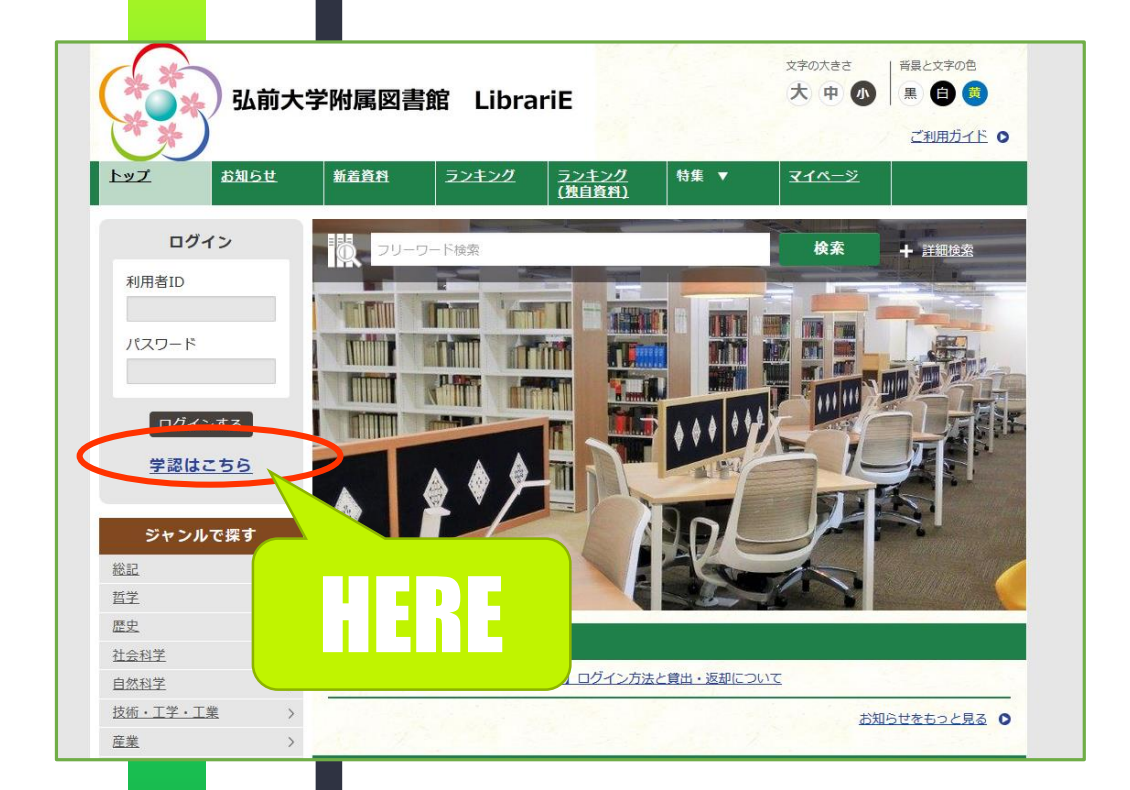

## HIROIN IDを入力

弘前大学のロゴマークのあるこのペー ジで、User NameとPasswordに 皆さんのHiroin IDとそのパスワード を入力し、Loginを押します。(弘 大メールやTeamsを使うときの@ <u>マークの前</u>とそのパスワードです。)

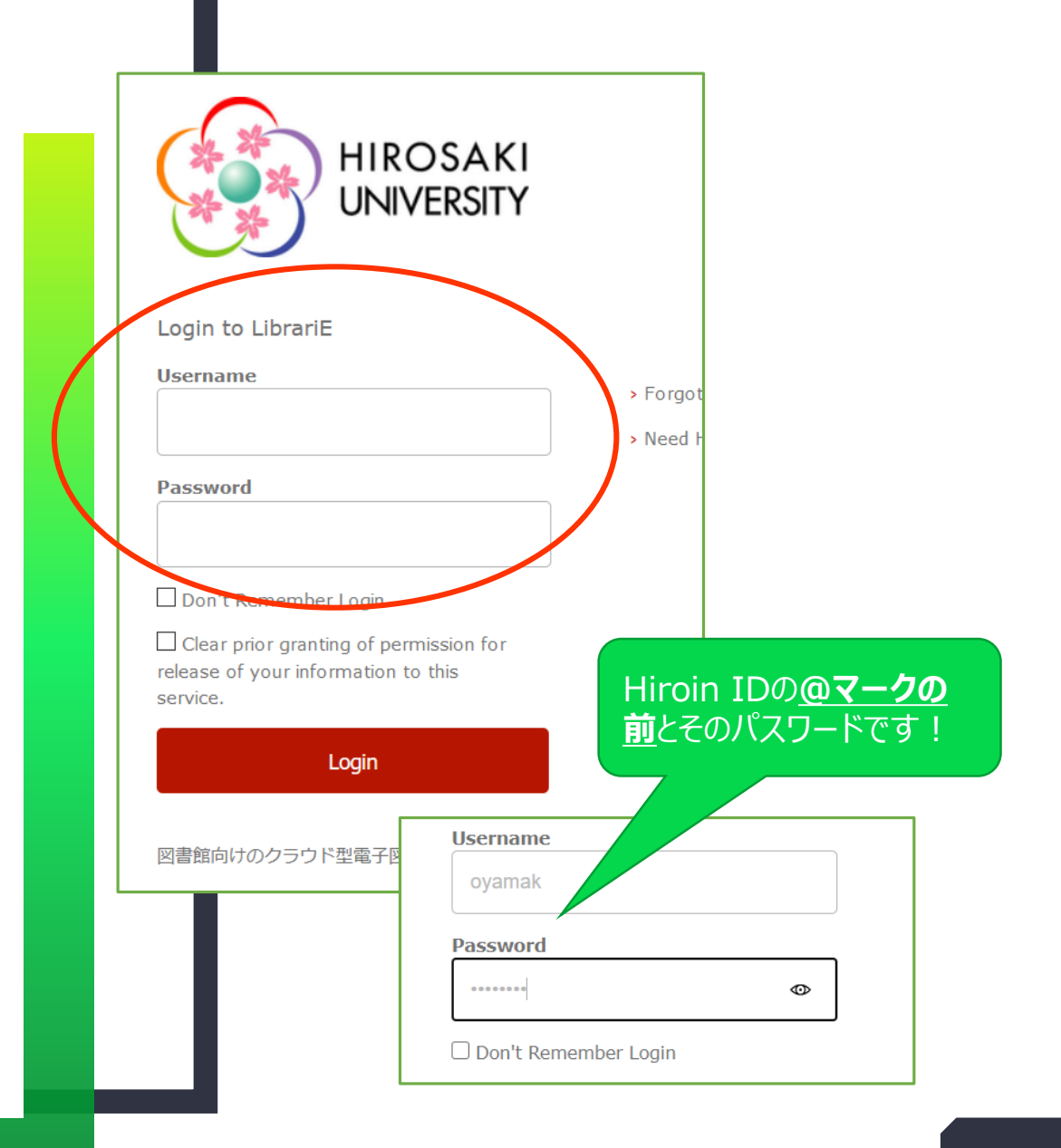

## ログイン完了です

Hiroin IDを入力すると、 LibrariEの画面に戻ります。 左側に、学認ユーザーさんと表 示されていればログイン成功! キャンパス外からも利用できるよう になっています。

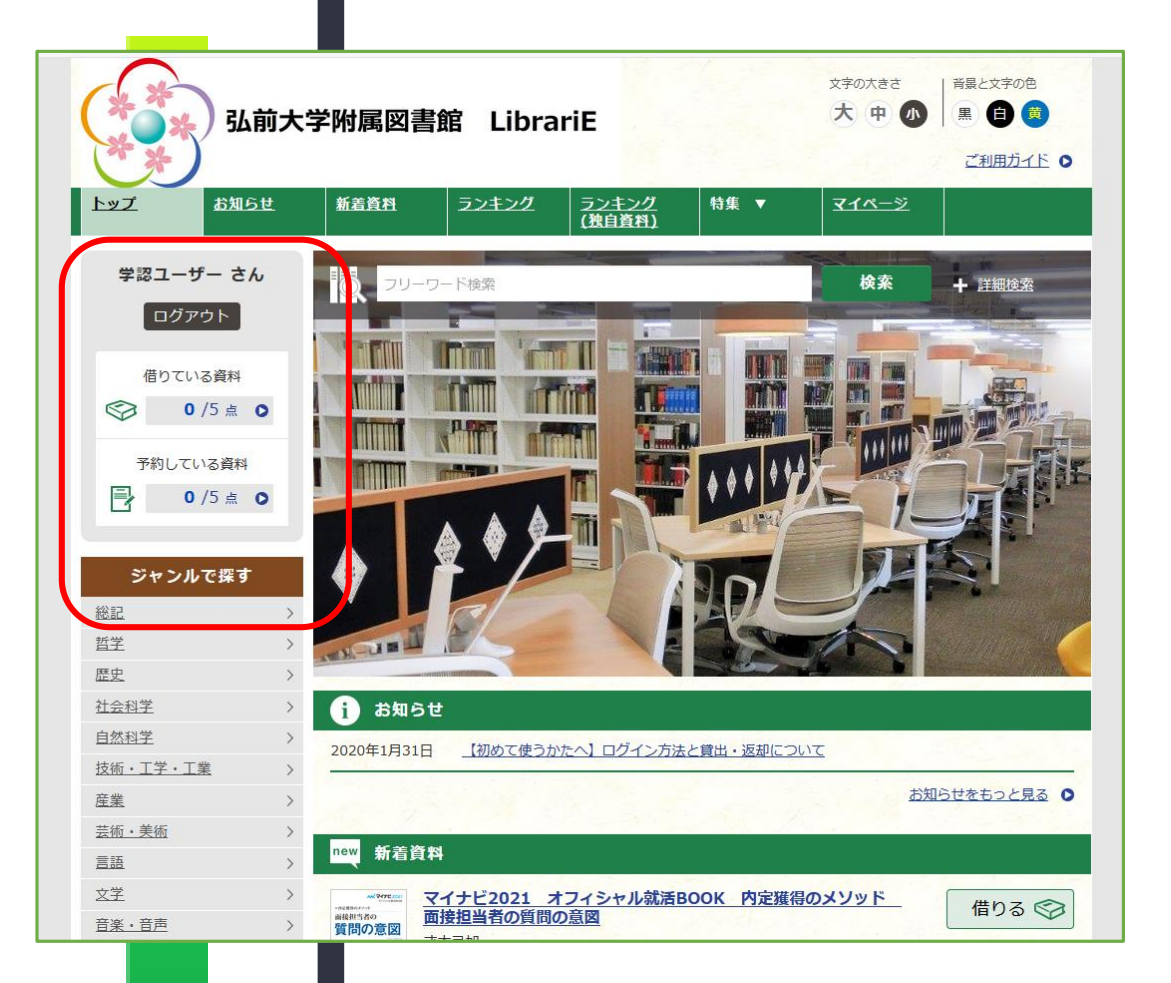

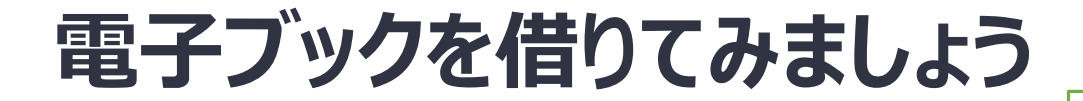

トップページにあるランキングから、 第1位の「就職四季報」を選び、 右側の借りるをクリックします。 貸出結果に返却期限日が表示 されます。今すぐ読むをクリックす るとリーダーが起動し、画面に本 文が表示されます。

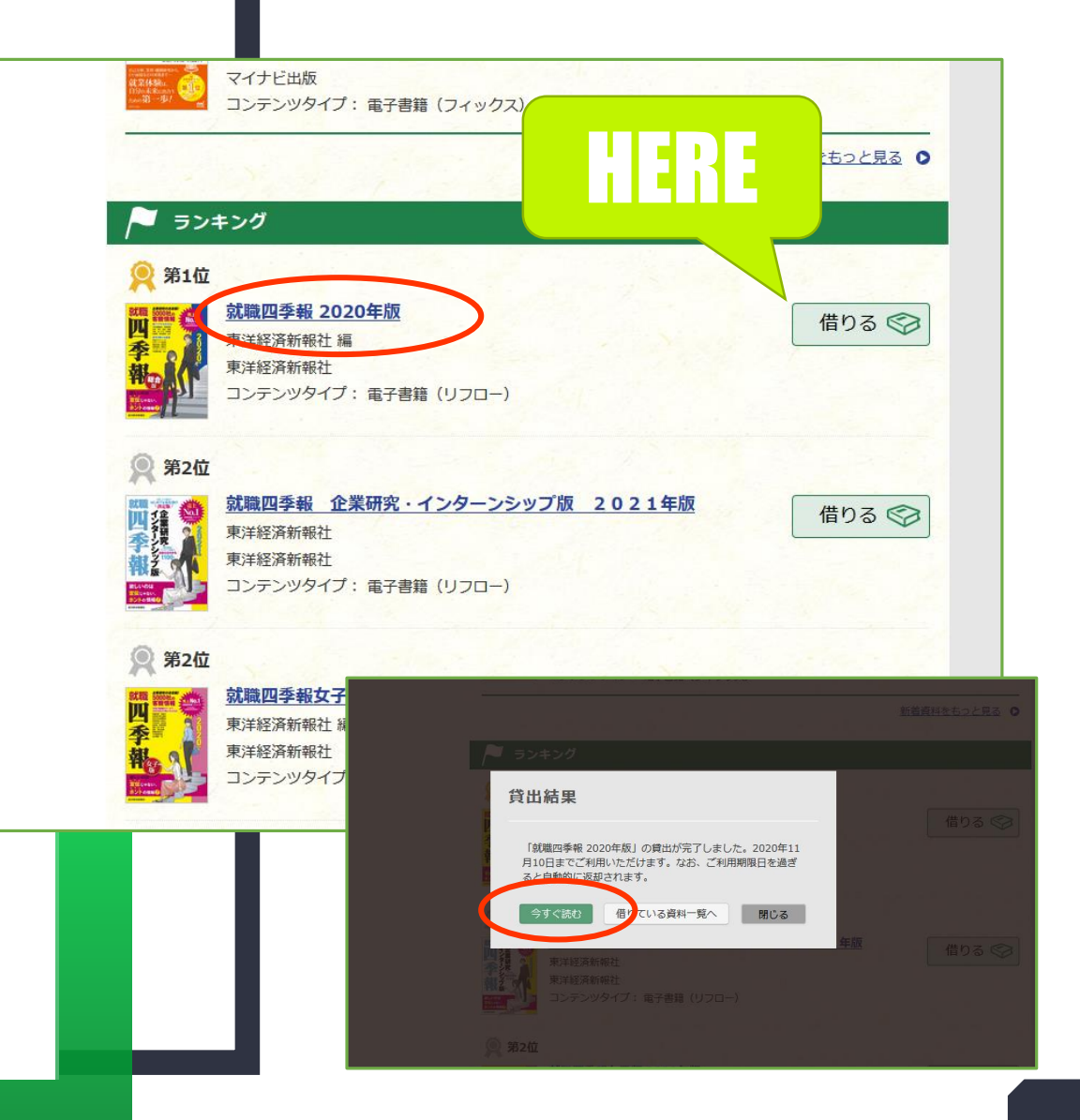